×

## Atualizar Especificação da Situação do Imóvel

Esta opção do sistema permite a atualização de uma **Especificação da Situação do Imóvel**. O acesso a esta funcionalidade pode ser realizado via **Menu do sistema**, no caminho: **Gsan > Atendimento ao Público > Registro Atendimento > Manter Especificação da Situação do Imóvel**.

Feito isso, o sistema exibe a tela a seguir:

#### Observação

Informamos que os dados exibidos nas telas a seguir são fictícios, e não retratam informações de clientes.

| dentificador da Especificação: 3                            |         |          |                                |                                                     |                                  |                                           |  |
|-------------------------------------------------------------|---------|----------|--------------------------------|-----------------------------------------------------|----------------------------------|-------------------------------------------|--|
| Descrição da Especificação: * INSTALACAO DE HIDROMETRO-AGUA |         |          |                                |                                                     |                                  |                                           |  |
|                                                             |         |          |                                |                                                     |                                  |                                           |  |
| Critérios da Especificação: * Adicionar                     |         |          |                                |                                                     |                                  |                                           |  |
|                                                             | Remover | Critério | Situação da<br>Ligação da Agua | Existência do<br>Hidrômetro<br>na Ligação<br>deÁgua | Situação da Ligação<br>do Esgoto | Existência<br>do<br>Hidrômetro<br>no Poço |  |
|                                                             |         |          |                                |                                                     |                                  |                                           |  |
| * Campos obrigatórios                                       |         |          |                                |                                                     |                                  |                                           |  |

O sistema apresenta os dados da **Especificação da Situação do Imóvel** preenchidos com as informações existentes no banco de dados.

O campo **Identificador da Especificação** não pode ser alterado, porque representa a chave de identificação da *Especificação da Situação do Imóvel*.

Efetue as alterações que desejar, e clique no botão <u>Atualizar</u> para solicitar ao sistema a atualização das informações na base de dados. Para atualizá-las, é preciso adicionar os critérios no quadro

Critérios da Especificação, clicando no botão Adicionar, e ativando a tela de popup Adicionar Critérios da Especificação da Situação do Imóvel.

# Tela de Sucesso

A tela de sucesso será apresentada após clicar no botão <u>Atualizar</u>, sem que haja nenhuma inconsistência no conteúdo dos campos da tela.

O sistema apresenta as mensagens abaixo, dependendo da operação que tiver sido realizada:

- Na atualização: Especificação da situação do imóvel de código (código da especificação) atualizada com sucesso.
- Na remoção: (Quantidade) Especificação (ões) removida(s) com sucesso.

O sistema apresenta duas opções após a atualização da Especificação da Situação do Imóvel.

Escolha a opção desejada clicando em algum dos *links* existentes na tela de sucesso:

- Menu Principal Para voltar à tela principal do sistema.
- Realizar outra manutenção de Especificação da Situação do Imóvel Para ativar, novamente, a opção Manter Especificação da Situação do Imóvel.

## **Preenchimento dos Campos**

| Campo         | Orientações para Preenchimento                                                  |
|---------------|---------------------------------------------------------------------------------|
| Descrição da  | Campo obrigatório - Informe a descrição da <i>Especificação</i> com, no máximo, |
| Especificação | 30 (trinta) caracteres.                                                         |

| Campo                         | Orientações para Preenchimento                                                                                                    |
|-------------------------------|----------------------------------------------------------------------------------------------------|
|                               | Campo obrigatório - Este campo é composto por uma tabela com a relação<br>dos <i>Critérios da Especificação</i> que estão sendo atualizados.<br>O sistema apresenta uma tabela com os critérios da especificação da situação<br>do imóvel já cadastrados, de modo a que se possa inserir novos critérios e<br>atualizar e/ou remover os <i>Critérios da Especificação</i> desejados.<br>Seguem, abaixo, as operações que você pode realizar:<br>Adicionar um novo <i>Critério da Especificação</i> :                                                                                                    |
| Critérios da<br>Especificação | <ul> <li>Para efetuar esta operação, clique no botão Adicionar, que o sistema irá ativar a tela de popup Adicionar Critérios da Especificação da Situação do Imóvel, onde é possível informar os diversos dados referentes ao Critério da Especificação.</li> <li>Após a confirmação da inserção do Critério da Especificação, o sistema efetua sua inclusão na tabela.</li> <li>Alterar um Critério da Especificação:</li> <li>Para efetuar esta operação, clique no link existente no código do critério da especificação desejado, que o sistema ativa a tela de popup Atualizar Critérios de Especificações da Situação do Imóvel, a partir da qual é possível alterar qualquer um dos critérios da especificação.</li> <li>Após a confirmação da atualização dos Critérios da Especificação, o sistema efetua sua atualização na tabela.</li> <li>Remover um Critério da Especificação:</li> <li>Para remover um Critério da Especificação:</li> <li>Para remover um Critério da Especificação, basta clicar no botão 3, que fica ao lado do Critério da Especificação, na primeira coluna da tabela. Feito isso, o sistema remove o critério da especificação da tabela</li> </ul> |

## Funcionalidade dos Botões

| Botão     | Descrição da Funcionalidade                                                                                                    |
|-----------|----------------------------------------------------------------------------------------------------|
| Adicionar | Este botão deve ser utilizado para adicionar um "Critério da Especificação" na tabela -<br>Ativa a tela "Adicionar Critérios da Especificação da Situação do Imóvel".                                                                                                    |
| 8         | Este botão aparece ao lado de cada <i>Critério da Especificação</i> no quadro <b>Critérios da</b><br><b>Especificação</b> .<br>Deve ser utilizado para remover um critério.                                                                                                    |
| Desfazer  | Utilize este botão para fazer com que a tela volte ao seu estado inicial de exibição.                                                                                                    |
| Cancelar  | Utilize este botão para fazer com que o sistema encerre sem salvar o que está sendo feito, e volte para a tela principal.                                                                                                    |
| Atualizar | Utilize este botão para solicitar ao sistema a atualização das informações da<br>especificação na base de dados.<br>É necessário que todos os campos estejam preenchidos corretamente.<br>Caso exista alguma inconsistência, o sistema emitirá a mensagem de crítica<br>correspondente. |

Clique aqui para retornar ao Menu Principal do GSAN

Last update: 31/08/2017 ajuda:atualizar\_especificacao\_da\_situacao\_do\_imovel https://www.gsan.com.br/doku.php?id=ajuda:atualizar\_especificacao\_da\_situacao\_do\_imovel&rev=1489416681 01:11

From: https://www.gsan.com.br/ - Base de Conhecimento de Gestão Comercial de Saneamento

Permanent link: https://www.gsan.com.br/doku.php?id=ajuda:atualizar\_especificacao\_da\_situacao\_do\_imovel&rev=1489416681

Last update: 31/08/2017 01:11

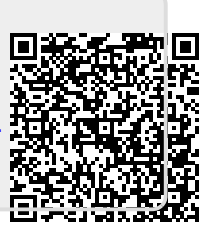